## IUCLID5インストールマニュアル Part 1

## (利用者登録とLEOXファイルの作成)

作成 2008年2月15日 改訂 2008年11月5日

## (社)日本化学工業協会

2008/02/15

IUCLIDのダウンロードとLEOXファイルの入手の ためのUsernameとPasswordが無い場合はPart 1か ら作業してください。既にUsernameとPassword、 LEOXファイルを作成済みの方はpart2から作業し てください。

## IUCILD5入手の前に

- IUCLID5をダウンロードするためにはユーザー登録が必要です。
- ユーザー登録を行う場合に自身でユーザーネームとパスワードを決めます。
- 上記のユーザーネームとパスワードを会社で共有することで、ダウンロードが容易になります。ダウンロードしたIUCLID5を使えるようにする(活性化と呼びます)為には、LEOXファイルと呼ばれる会社のアィデンティティ(社名、住所、連絡先等々)ファイルをオンラインで作成する必要があります。
- 上記のユーザーネームとパスワードでログインすることで、LEOXファイルを容易にダウン ロードすることが可能です。
- 即ち、会社単位でどなたか1名が会社としてのLEOXファイルを作成し、ユーザーネームと パスワードを取得し、これらを会社内で共有すると、IUCLID5の入手(と活性化)が容易に なります。
- 本手順書は会社として初めて登録を行う担当者向けに、ユーザー登録とLEOXファイルの 作成を行うまでを記してあります。
- 登録を行った場合にはその情報を各社で、共有するようにされると良いでしょう。
- 但し、LEOXファイルの内容の書き換えが行われる等のリスクもあります。

2008/02/15

# IUCLID5入手のために(1)

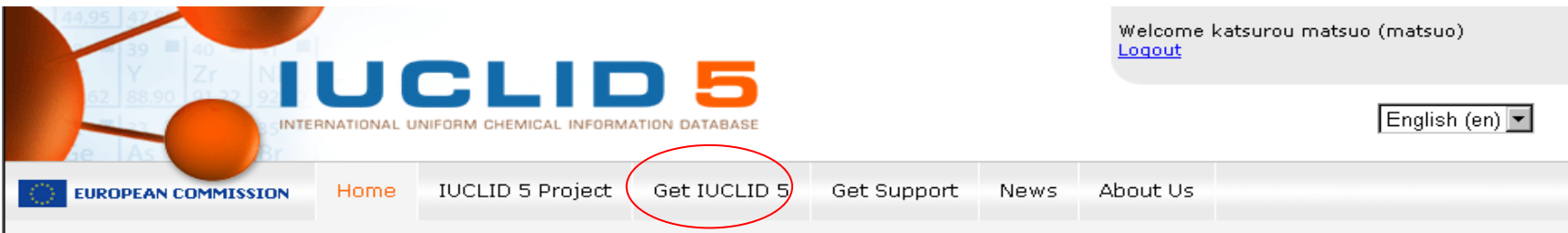

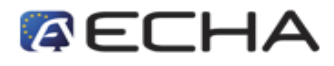

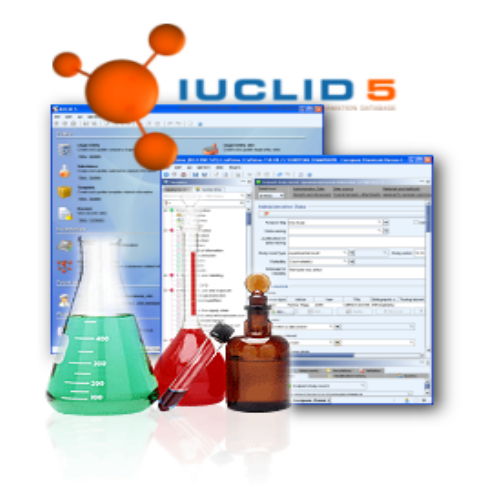

IUCLID 5 plays a central role in the IT environments of all organisations that have News

### [18.07.2007] Clarifications concerning License Agreement

The IUCLID 5 Service Support Team has received numerous questions concerning the IUCLID 5 End User License Agreement. This news article provides a number of important clarifications.

### [19.06.2007] The IUCLID Format (XML) is available

The XML format used to generate export files for data exchange (with worldwide regulatory bodies or between users) is now available and can be downloaded from the web site.

#### [18.06.2007] More than 1000 copies of IUCLID 5 downloaded!

Today, the threshold of 1000 downloads of the IUCLID 5 software has been exceeded  $% \left( {{\rm S}_{\rm A}} \right)$ 

#### [14.06.2007] eChemPortal, the Global Portal to Information on Chemical Substances has been launched!

aChamBartal, the Global Bortal to Information on Chamical Substances is now

http://ecbwbiu5.jrc.it/ をクリックしてください。

IUCLID5のHPのHOME画面です。 Get IUCLID5をクリックします。

2008/02/15

# IUCLID5入手のために(2)

|                                                                                        |                                                 |                                                   | Jsername: Password:<br>Sign-up new user Password re<br>Engli | Login<br>covery<br>sh (en) 💌 |
|----------------------------------------------------------------------------------------|-------------------------------------------------|---------------------------------------------------|--------------------------------------------------------------|------------------------------|
| Home IUCLID 5 Project Get IUCL                                                         | D 5 Get Support                                 | News Abou                                         | t Us                                                         |                              |
|                                                                                        |                                                 |                                                   |                                                              |                              |
| Get IUCLID 5                                                                           |                                                 |                                                   |                                                              |                              |
| Restricted area                                                                        |                                                 |                                                   |                                                              |                              |
| To get access to this area you must b<br>If you have already signed up previous<br>in: | a signed up user.<br>y, use your user na        | me and passwor                                    | d to sign                                                    |                              |
| Username: Password:                                                                    |                                                 |                                                   |                                                              |                              |
| Login                                                                                  |                                                 |                                                   |                                                              |                              |
| If you have forgotten your password o<br>If you have not yet obtained your use         | o to the <u>Password n</u><br>name and password | <u>ecovery page</u> .<br>d, pleate <u>sign up</u> | >                                                            |                              |
|                                                                                        |                                                 |                                                   |                                                              |                              |

UsernameとPasswordが不明な場合(=初回登録)はSign upをクリックします。

2008/02/15

| 39 40<br>Y Zr<br>52 88.90 51 2<br>92 88.90 51 2<br>93 85 10<br>95 10<br>95 10 |                                                                              |                                                                                                    |                                                                                                    | ップ                                                            | (1                                       | )<br>Sign-up                                   | new user Password | Login<br>recovery<br>glish (en) 💌 |
|----------------------------------------------------------------------------------------------------|------------------------------------------------------------------------------|----------------------------------------------------------------------------------------------------|----------------------------------------------------------------------------------------------------|---------------------------------------------------------------|------------------------------------------|------------------------------------------------|-------------------|-----------------------------------|
|                                                                                                    | Home                                                                         | IUCLID 5 Project                                                                                                    | Get IUCLID 5                                                                                                | Get Support                                                   | News                                     | About Us                                       |                   |                                   |
|                                                                                                    | Sign-up                                                                      | to the IUCLI                                                                                                    | D 5 Downloa                                                                                                 | ad Area                                                       |                                          |                                                |                   |                                   |
|                                                                                                    | Follow the<br>1. Enter<br>2. Accep<br>3. You v<br>in the<br>4. Once<br>and y | ese 4 simple steps<br>you data in fields<br>pt the Privacy Sta<br>vill receive an Acti<br>= "E-Mail address" 1<br>you have received<br>you are done. | to sign up.<br>below. Click Ne:<br>tement (Check t<br>vation E-Mail. Pl<br>field below.<br>d the Activation | kt.<br>he "I accept" b<br>ease monitor th<br>E-Mail, click on | iox and cl<br>he mail ac<br>h the link i | ick "Submit")<br>count you gi<br>in that E-Mai | ve<br>I,          |                                   |
|                                                                                                    | Account a<br>it is really<br>User In                                         | activation via an ac<br>you who wants to<br>formation - Ge                                                                                           | ctivation E-Mail<br>) sign up.<br>e <b>neral</b>                                                            | is best practice                                              | e in order                               | to ensure th                                   | at                |                                   |

All information is mandatory.

First name:

Last name:

| aabb |  |
|------|--|
| ccdd |  |
|      |  |

サインアップ画面の上半分です。氏名を入力します。

2008/02/15

サインアップ(2) Organisation information - General

| IUCLID 4 PIN (if available): |  |
|------------------------------|--|
| Company name (*):            |  |
| DUNS number:                 |  |
| VAT number:                  |  |

### Organisation information - Legal entity contact

| Phone number:          |          |                        |   |      |
|------------------------|----------|------------------------|---|------|
| Fax number:            |          |                        |   |      |
| E-Mail address:        |          |                        |   |      |
| Legal entity web site: |          |                        |   |      |
| Street:                |          |                        |   |      |
| Street 2:              |          |                        |   |      |
| Postal code:           |          |                        |   |      |
| City / Town:           |          |                        |   |      |
| Region / County:       |          |                        |   |      |
| Country:               | other: - |                        | • |      |
|                        |          | Exit from LEO Creation |   | Next |

(\*) Mandatory information

Page 1 of 2 同下半分の画面。\* 部分とメールアドレスは必須。IUCLID4 PIN(旧版のパスワード), DUNS No. VAT No. (欧州の納税社番号、社会保険納入番号)は無視してOKです。国名はプルダウンメニューから選択(JP?) Nextを クリック。

2008/02/15

日化協REACH作業部会IUCLID班 インストールマニュアル1 7

サインアップ(3)

### Organisation information - Contact Person

Enter data about the person that will act as primary contact for the Legal Entity.

| Organisation:    |                               |
|------------------|-------------------------------|
| Department:      |                               |
| Title:           |                               |
| First name:      |                               |
| Last name:       |                               |
| Phone number:    |                               |
| Mobile number:   |                               |
| Fax number:      |                               |
| E-Mail address:  |                               |
| Street:          |                               |
| Street 2:        |                               |
| Postal code:     |                               |
| City / Town:     |                               |
| Region / County: |                               |
| Country:         | other: -                      |
|                  |                               |
|                  | Exit from LEO Creation Submit |

会社の窓口(人)を入力します。完了したらSubmitをクリック。

2008/02/15

サインアップ(4)

Account activation via an activation E-Mail is best practice in order to ensure that it is really you who wants to sign up.

### **User Information - General**

All information is mandatory.

| First name:                                                                             | aabb                                                                                                    |
|-----------------------------------------------------------------------------------------|----------------------------------------------------------------------------------------------------|
| Last name:                                                                              | ccdd                                                                                                    |
| Username:                                                                               | aabb                                                                                                    |
| Password:                                                                               | ••••                                                                                                    |
| Retype password:                                                                        | ••••                                                                                                    |
| Enter the text of the image (helps to protect the web site against automated sign-ups): | HMJDX                                                                                                    |
|                                                                                         | HMJDX                                                                                                    |
| Email address:                                                                          |                                                                                                    |
|                                                                                         | (ATTENTION: this is the address used by the<br>web site to contact you, - please make sure<br>that it is correct and working) |
| Do you want to receive information a                                                    | bout IUCLIDS 2 O No 💿 Ves                                                                                                    |

(\*) Mandatory information

次のサインアップ画面の下半分です。氏名、パスワードを入力します。会社として登録する場合、他の人がこの入力を行う 労力を省くためにもUsernameとPasswordは適切なものを使いましょう。

Next >>

9

画面中央の象形文字のようなものを読み取ってその下の枠内に入力します(この場合はHMJDX)。

読みにくい文字もあり失敗した場合は、リロード(ブラウザの戻る)すると別の文字になります。数回繰り返せばいつかは受け付けてもらえます。
2008/02/15
日化協REACH作業部会IUCLID班
インストールマニュアル1

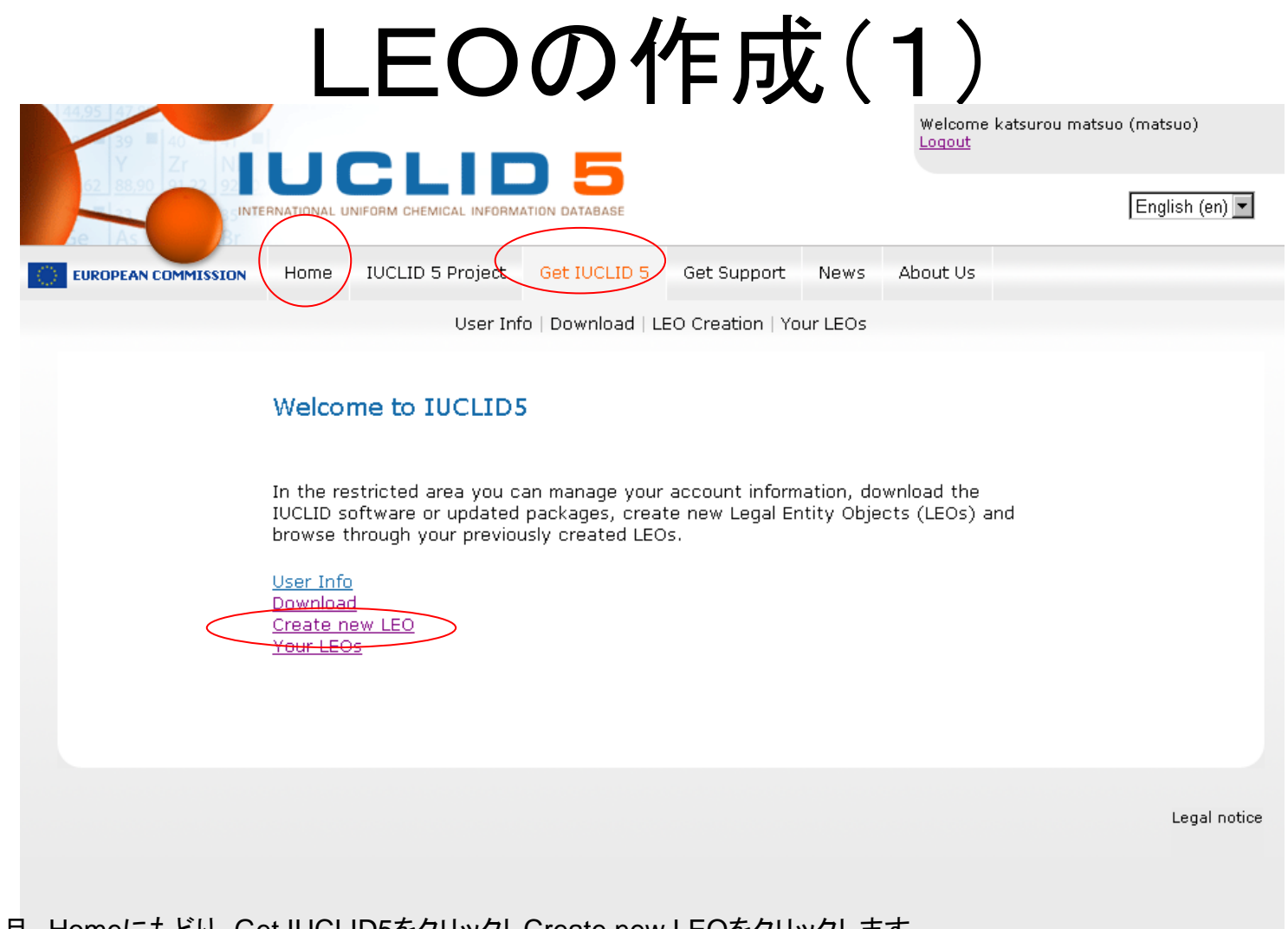

一旦 Homeにもどり、Get IUCLID5をクリックしCreate new LEOをクリックします。

## LEOの作成(2)

## **Organisation information - General**

| Company name (*):         |                        | Company name 以外にCity/Town,                                    |
|---------------------------|------------------------|---------------------------------------------------------------|
| company name ( ).         | 30IA                   | Countryを少なくとも入力しないと次へ進め                                       |
| DUNS number:              |                        | ません.                                                          |
| VAT number:               |                        | IUCLID4 PIN(旧版のパスワード),                                        |
| Organisation information  | - Legal entity contact | DUNS number, VAI number(欧州の納<br>税社番号、社会保険納入番号)は無視して<br>もOKです。 |
| Phone number:             |                        |                                                               |
| Fax number:               |                        | DUNS: Data Universal Numbering<br>System 9桁企業識別コードの一種         |
| E-Mail address:           |                        |                                                               |
| Legal entity web site:    |                        | VAT: Value Added Text 付加価値税で欧                                 |
| Street:                   |                        | 州税務当局から割り当てられる. 欧州法人                                          |
| Street 2:                 |                        | でなければ持たない.                                                    |
| Postal code:              |                        | REACHで有効なLEO取得のためには、                                          |
| City / Town:              | Tokyo                  | VAT番号等が必要であるが、IUCLID5を使<br>用するためだけのLEOではこの3つの情報               |
| Region / County:          |                        | だけでよい.                                                        |
| Country:                  | Japan - JP             | ¥                                                             |
|                           |                        | Exit from LEO Creation Next                                   |
| (*) Mandatory information |                        |                                                               |
| 8/02/15                   | 日化協REACH作業部会           | ≋IUCLID班                                                      |

## LEOの作成(3)

| organisation information - Gen | Cuapan - JP                                            | <u>^</u>             |                        |
|--------------------------------|--------------------------------------------------------|----------------------|------------------------|
|                                | Jordan - JO<br>Kazakhatan KZ                           |                      |                        |
|                                | Kenva - KE                                             |                      |                        |
| UCLID 4 PIN (if available):    | Kiribati - Kl                                          |                      | ならいしてしたっています           |
| Company name (*):              | Korea Democratic People's Republic of - KP             | Country 傾は、 トロツノ     | ダリンリストになっています.         |
| company name ( ).              | Korea Republic Of - KR                                 | Japan – JPを選択して      | こください.                 |
| OUNS number:                   | Kuwait - KW                                            |                      |                        |
|                                | Kyrgyzstan - KG                                        |                      |                        |
| /AT number:                    | Lao People's Democratic Republic - LA                  |                      |                        |
|                                | Latvia - LV                                            | 必要な項目を入力した           | ら. [Next]を押して次の画面      |
| Proanisation information - Leo | Lebanon - LB                                           | Torgonization Inform | ation Contact Parson I |
| 209                            | Lesotho - LS                                           | Corganisation mom    |                        |
|                                | Liberia - LR                                           | 報入力します.              |                        |
| bone number:                   | Libyan Arab Jamahiriya - LY                            |                      |                        |
| none number.                   | Liechtenstein - Ll                                     |                      |                        |
| ax number:                     | Lithuania - LT                                         |                      |                        |
|                                | Luxembourg - LU                                        |                      |                        |
| -Mail address:                 | Macao - MO<br>Macao de la forma Xuna de Danublia of MK |                      |                        |
| egal entity web site:          | Madagagaga MC                                          |                      |                        |
| legal entity web site.         | Malawi MW                                              |                      |                        |
| Street:                        | Malaysia MX                                            |                      |                        |
|                                | Maldives - MV                                          |                      |                        |
| Street 2:                      | Malues - MV                                            |                      |                        |
| Postal code:                   | Malta - MT                                             |                      |                        |
| ostal code.                    | Marshall Islands - MH                                  |                      |                        |
| City / Town:                   | Martinique - MQ                                        |                      |                        |
|                                | Mauritania - MR                                        |                      |                        |
| Region / County:               | Mauritius - MU                                         | ~                    |                        |
| Country:                       | Japan - JP                                             | ×                    |                        |
|                                |                                                        |                      |                        |
|                                | Exit from                                              | LEO Creation Next    |                        |
|                                |                                                        |                      |                        |

2008/02/15

|                                | EOUT                                                       | = 戊(4)                       |               |                    |
|--------------------------------|------------------------------------------------------------|------------------------------|---------------|--------------------|
| Organisation informa           | tion - Contact Person                                      |                              |               |                    |
|                                |                                                            |                              |               |                    |
| Enter data about the person t  | hat will act as primary contact for th                     | e Legal Entity.              |               |                    |
| Organisation:                  | JCIA                                                       |                              |               |                    |
| Department:                    |                                                            |                              |               |                    |
| Title:                         |                                                            | でOrganisatio                 | n Information | – Contact Person 🛉 |
| First name:                    |                                                            | 報入力します。                      | [Submit]を押    | します.               |
| Last name:                     |                                                            |                              |               |                    |
| Phone number:                  |                                                            |                              |               |                    |
| Mobile number:                 |                                                            |                              |               |                    |
| Fax number:                    |                                                            |                              |               |                    |
| E-Mail address:                | xxx@xxxx.co.jp                                             |                              |               |                    |
| Street:                        |                                                            |                              |               |                    |
| Street 2:                      |                                                            |                              |               |                    |
| Postal code:                   |                                                            |                              |               |                    |
| City / Town:                   |                                                            |                              |               |                    |
| Region / County:               |                                                            |                              |               |                    |
| Country:                       | Japan - JP                                                 | ~                            |               |                    |
|                                |                                                            | Exit from LEO Creation       | Submit        |                    |
|                                |                                                            |                              |               |                    |
| Press "Submit" for creation of | the Legal Entity<br>f the Legal Entity XML file (LEOX), pl | and to costion "Your LEOs"   |               |                    |
| or subsequent downloading o    | and Legal Linuty AME file (LEOA), pr                       | sase go to section Tour LEOS |               |                    |

2008/02/15

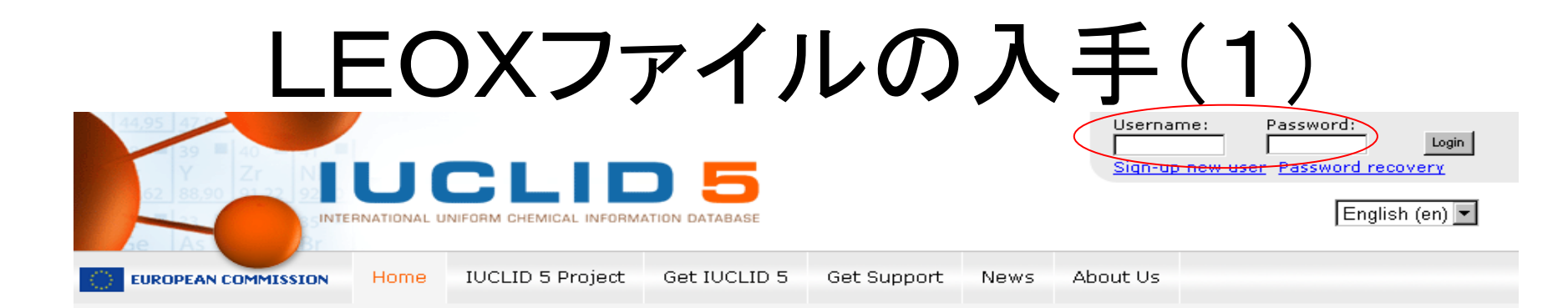

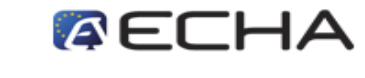

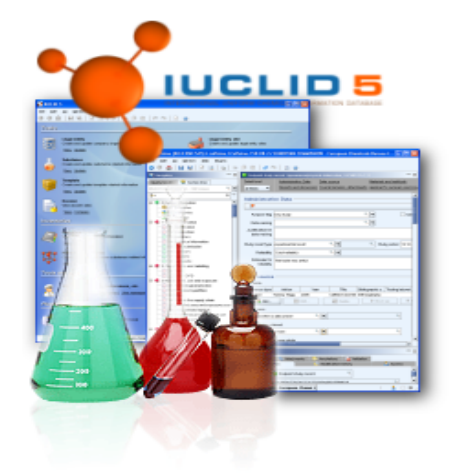

IUCLID 5 plays a central role in the IT environments of all organisations that have to cope with data submission requirements

#### News

#### [18.07.2007] Clarifications concerning License Agreement

The IUCLID 5 Service Support Team has received numerous questions concerning the IUCLID 5 End User License Agreement. This news article provides a number of important clarifications.

#### [19.06.2007] The IUCLID Format (XML) is available

The XML format used to generate export files for data exchange (with worldwide regulatory bodies or between users) is now available and can be downloaded from the web site.

#### [18.06.2007] More than 1000 copies of IUCLID 5 downloaded!

Today, the threshold of 1000 downloads of the IUCLID 5 software has been exceeded

#### [14.06.2007] eChemPortal, the Global Portal to Information on Chemical Substances has been launched!

eChemPortal, the Global Portal to Information on Chemical Substances is now available for public access. To search multiple international databases simultaneously

再度トップ画面に戻り、右上のUsernameとPasswordを入力しログインします。

2008/02/15

日化協REACH作業部会IUCLID班 インストールマニュアル1

14

# LEOXファイルの入手(2)

| OPEAN COMPLISSION | Home DUCLID 5 Project | Get IUCLID 5                                          | Get Supp      | ort News           | Abi    | aut Us  |  |
|-------------------|-----------------------|-------------------------------------------------------|---------------|--------------------|--------|---------|--|
|                   | User b                | nfo   Download   LE                                   | O Creation    |                    |        |         |  |
|                   | Logal antity Name     | INNE                                                  | Country       | Address            | 11,450 | LEOX    |  |
|                   | istall line o, Ltd.   | 3UCS<br>b743<br>97c6<br>9bc6                          | Japan -<br>Jp | Address            | Edit   |         |  |
|                   | ABC.chem.             | 10C5-e8128787-<br>6074-4c89-<br>99a1-<br>3d559e82e56c | Japan -<br>JP | minato-ku,<br>mita | Edt    | basined |  |

Get IUCLID5 Your LEOsの順にクリックすると、このような画面が現れます。DownloadをクリックしてLEOX ファイルをデスクトップにダウンロードしてください。修正する場合はEditをクリックしてください、

次のステップへ

- 以上でユーザーネームとパスワードを取得し、LEOXファイルの作成が完了しました。
- ユーザーネームとパスワードを記録し、part 2にお進みください。

以上

2008/02/15

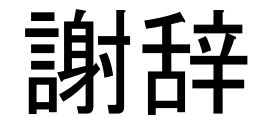

## 本資料の作成にご尽力いただいたREACH対応協議会 REACH対応作業グループ IUCLID班のメンバーの皆様に感謝 いたします。(社)日本化学工業協会

2008/02/15

日化協REACH作業部会IUCLID班 インストールマニュアル1

17